1. ШАГ: а) Открываем любой из интернет браузеров.

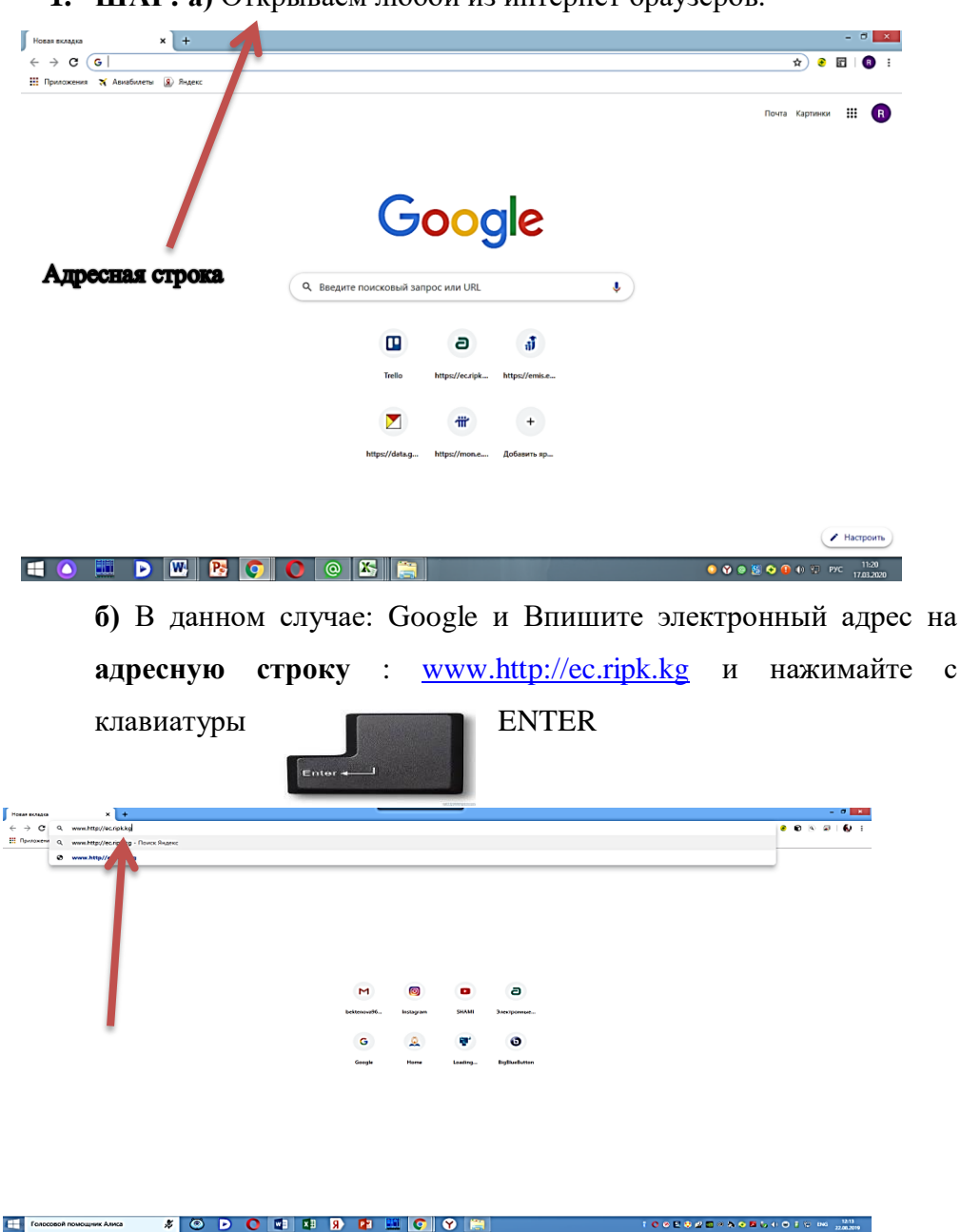

**2. ШАГ:** В браузере открывается портал: Электронный курс РИПКиППР при МОН КР: Выбираете

| Электронные курсы РИПКиПП × +                                                                                                    |                                          |                                                                                                    |                                        | - 0      |
|----------------------------------------------------------------------------------------------------|------------------------------------------|----------------------------------------------------------------------------------------------------|----------------------------------------|----------|
| → C ■ ec.ripk.kg                                                                                                    |                                          |                                                                                                    | ର୍ ନ 🖉<br>୧୭ 🖉 Pycconii (nu) =         | Вход     |
| Элек                                                                                                    | тронные курсы РИ                         | ПКиППР при МОН К                                                                                                    | Поиск курсов                           | •        |
| БЪЯВЛЕНИЯ                                                                                                    |                                          |                                                                                                    |                                        | п        |
| A Contraction of the sector of the sector o | а,<br>Непрерывное профессиональ<br>Бурся | Странование и портание и портание и пор<br>Портание и портание и портание и портание и портание и портание и портание и портание и портание и портание и портание и портание и портание и портание и портание и портание и портание и портание и портание и портание и портание и пор | щана навигация<br>28 вичало<br>→ Курсы |          |
|                                                                                                    |                                          |                                                                                                    |                                        | DMG 11:3 |

3. ШАГ: Нажимайте ВХОД на правом углу:

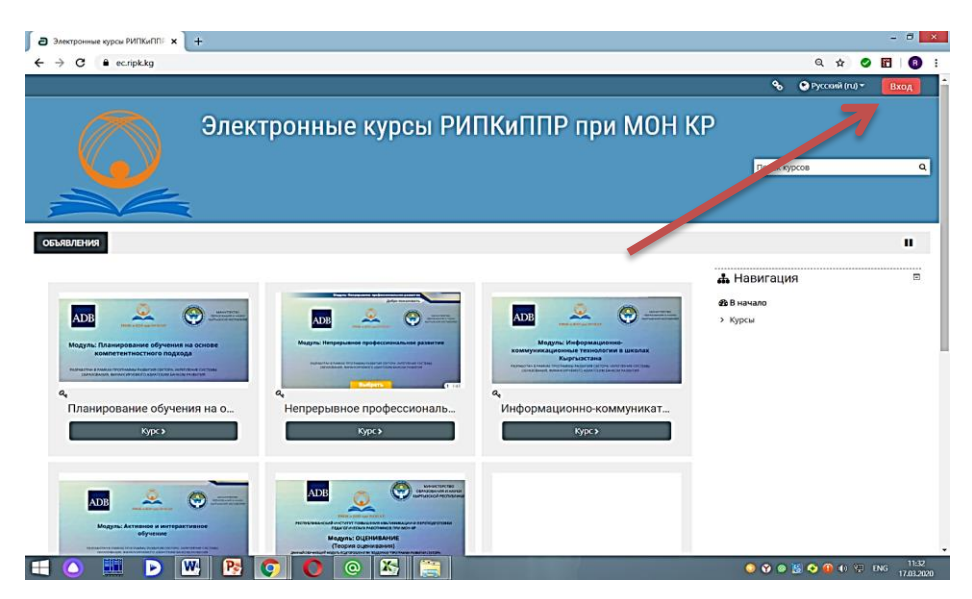

**4 ШАГ.** Если Вы, первый раз на этом сайте, то нужно будет создать учетную запись. Выбираете «Создать учетную запись»

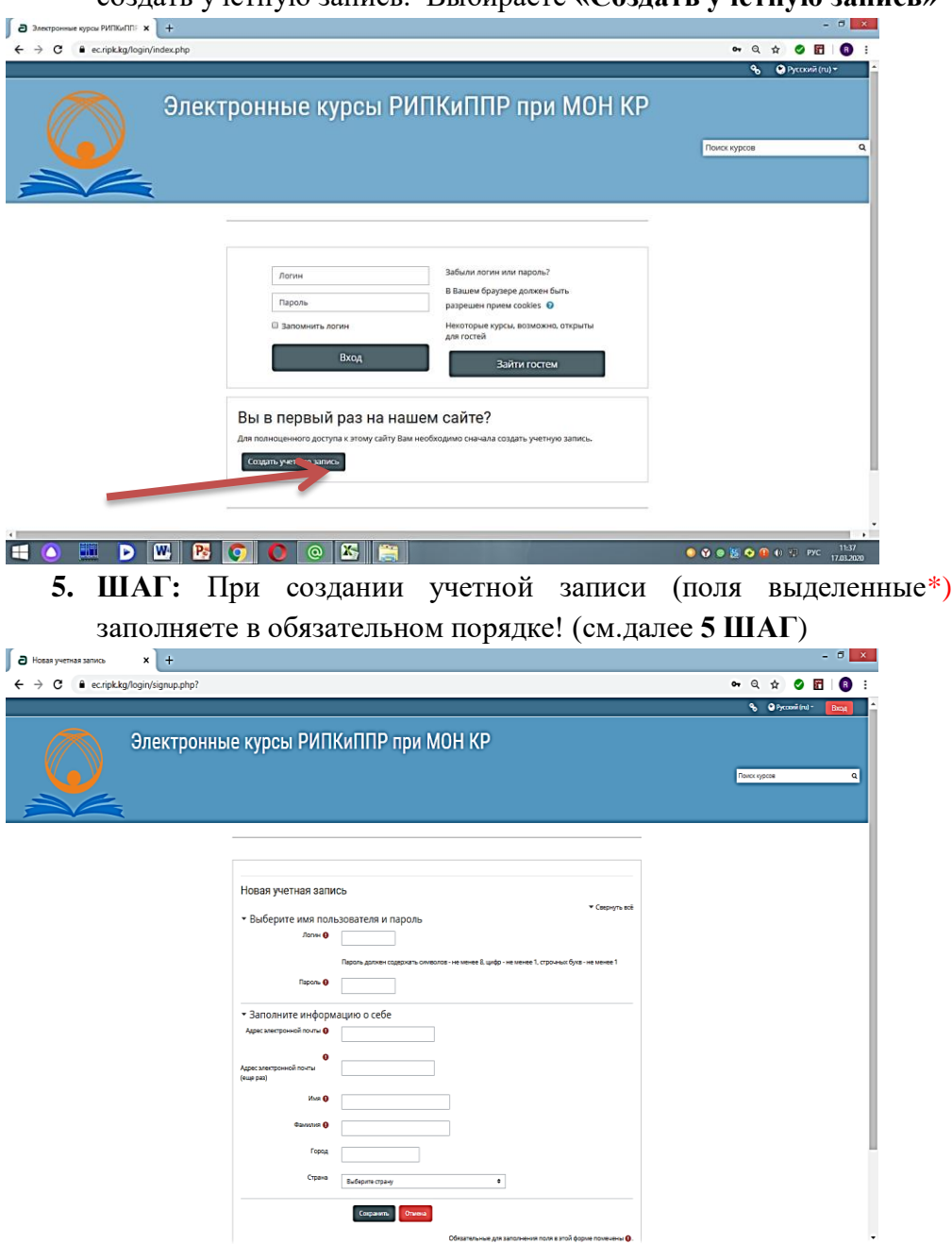

- 6. ШАГ:
  - а. ЛОГИН должен начинаться со строчной буквы (Ваше имя

|                      | ······ + ····························· |                            |
|----------------------|----------------------------------------|----------------------------|
| Новая учетная запись | × +                                    | - ð <mark>- ×</mark>       |
| → C 🔒 ec.ripk.k      | g/login/signup.php?                    | 🕶 Q 🖈 🥥 🖬 🚯 E              |
|                      |                                        | 🗣 🔮 Pyccassii (nu) = 🛛 📴 📤 |
|                      | Электронные курсы РИПКиППР при МОН КР  |                            |
|                      |                                        |                            |
|                      |                                        | Towex sypcom               |
|                      |                                        |                            |
|                      |                                        |                            |
|                      |                                        |                            |
|                      | Новая учетная запись                   |                            |
|                      | T Caspeyns atá                         |                            |
|                      | • Выберите имя пользователя и пароль   |                            |
|                      |                                        |                            |
|                      |                                        |                            |
|                      |                                        |                            |

не менее 1 строчной буквы

|                                                                           | 🗞 🕒 Pyccovii (nu) - 🛛 📴 |
|---------------------------------------------------------------------------|-------------------------|
| Электронные курсы РИПКиППР при МОН КР                                     |                         |
|                                                                           | Toxec syscem Q          |
| ·                                                                         |                         |
|                                                                           |                         |
| Новая учетная запись<br>• Выберите имя пользователя и пароль • Скенуть ва |                         |
| Лолни 0                                                                   |                         |
|                                                                           |                         |

г. Указываете обязательно АДРЕС ЭЛЕКТРОННОЙ ПОЧТЫ <u>@gmail.com</u> 2 (два) раза на указанные ячейки

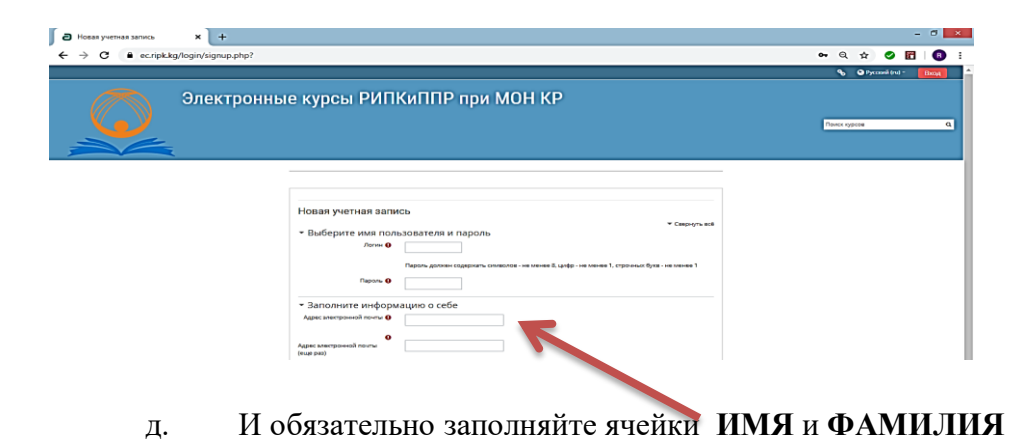

| Новая учетная запись | x +                                                                                    | - ð <mark>- X</mark>        |
|----------------------|----------------------------------------------------------------------------------------|-----------------------------|
| ← → C 🔒 ec.ripk      | kg/login/signup.php?                                                                   | 🕶 Q 🏚 🥑 🖬 🛛 🕄               |
|                      |                                                                                        | 🗞 🔮 Pyccowii (ru) - 🛛 📴 📥 📥 |
|                      | Электронные курсы РИПКиППР при МОН КР                                                  | There oppose Q              |
|                      | Новая учетная запись<br>• Сврнуть из<br>• Выберите имя пользователя и пароль<br>люче • | С русскими<br>буквами       |

е. Выбираете город

| а Новая учетная запись х + |                                                                                                    | - 0 ×                   |
|----------------------------|----------------------------------------------------------------------------------------------------|-------------------------|
| ← → C                      |                                                                                                    | er Q 🖈 🥑 🛅 🚺 :          |
|                            |                                                                                                    | 🗞 🥥 Pyccosii (nu) * 🛛 📴 |
| Электронны                 | курсы РИПКиППР при МОН КР                                                                                                    | Tenn rypos Q            |
|                            | Новая учетная запись<br>• Выберите имя пользователя и пароль<br>Лотин Ф<br>Пароль долже содрога: сняснея & цифо - не иннея 1, стровыл була - не иннея 1<br>Пароль Ф<br>• Заполните информацию о себе<br>Адрес метроний поли<br>(на раз)<br>Има Ф<br>Грора |                         |

е. Выбираете страну из списка, нажимая знак выбора (*Киргизстан*)

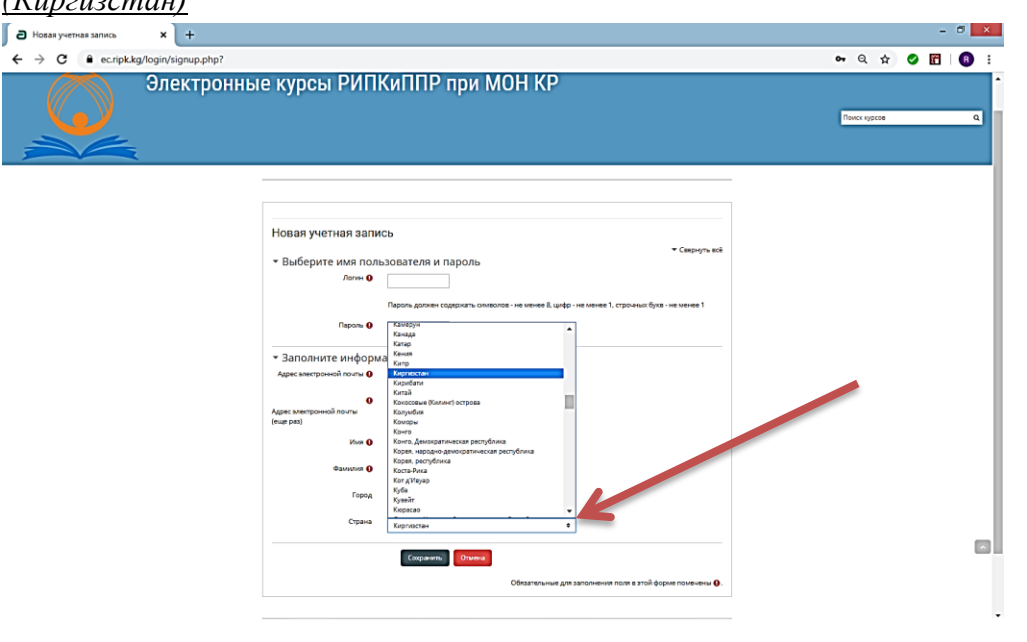

7. ШАГ: ПРОВЕРИВ заполненные ячейки, сохраняете созданную

Сохранить

учетную запись т.е. нажимаете на

| а Новая учетная запись × +           |                                                                                                    |                 |                                         |   | × |
|--------------------------------------|----------------------------------------------------------------------------------------------------|-----------------|-----------------------------------------|---|---|
| ← → C   ec.ripk.kg/login/signup.php? |                                                                                                    | <b>••</b> Q ☆   | <ul> <li>Image: Construction</li> </ul> | 8 | : |
| Электронны                           | е курсы РИПКиППР при МОН КР                                                                                                    | Понех курсов    |                                         | c | 1 |
|                                      | Новая учетная запись - Выберите имя пользователя и пароль - Паронь долее сидроза- на меней & цифо - на мене Т - Паронь долее сидроза- на меней & цифо - на менея Т - Паронь долее сидроза- на меней & цифо - на менея Т - Заполните информации о себе - Адек: метронов ласти - Карина, Парона, Парона | ельно<br>ть (!) |                                         | ( |   |
|                                      | Обязательные для заполнения поля в этой форме помечены 0.                                                                                                    |                 |                                         |   |   |

**8.** ШАГ: После её создания у Вас на экране компьютера (ноутбука) появится "окошко" с Вашим именем и нажимаете на Продолжить

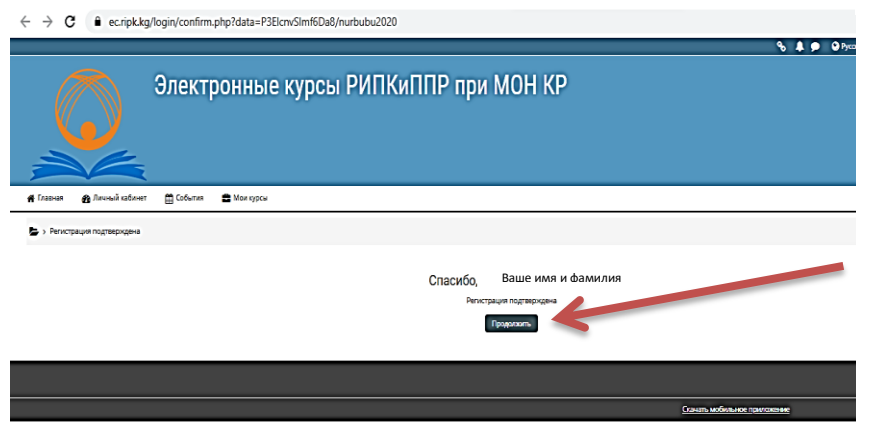

8 ШАГ: Открывается портал РИПКиППР при МОН КР (сайт) дистанционного обучения. Обратите ВНИМАНИЕ на свое ИМЯ И ФАМИЛИЯ на правом углу монитора

| Электронные курсы РИПКиППР при МОН КР       Рискирсы         Соля сола сола сола сола сола сола сола сола                                                                                                    | Onextportubic kypcic       Onextportubic kypcic       Onextportubic kypcic       Onextportubic kypcic         Trace       Color       Onextportubic kypcic       Onextportubic kypcic         Trace       Color       Onextportubic kypcic       Onextportubic kypcic         Trace       Color       Onextportubic kypcic       Onextportubic kypcic         Trace       Color       Onextportubic kypcic       Onextportubic kypcic         Trace       Color       Onextportubic kypcic       Onextportubic kypcic kypcic         Trace       Color       Onextportubic kypcic kypcickypcic kypcic kypcic kypcic kypcic kypcic kypcickypcic                                                                                                    | → C ≜ ecripkkg                                                                      | Q 🕁 🥥 🖬 🛛                                                                                                    |
|----------------------------------------------------------------------------------------------------|----------------------------------------------------------------------------------------------------|-------------------------------------------------------------------------------------|----------------------------------------------------------------------------------------------------|
| Context publication (x) point publication (x) point publication (x) publication (x) publication ( | Crient Publicities Ky publicities Ky publicities Ky publicities Ky     France     Contract     Contract     Contract     Contract     Contract     Contract     Contract     Contract     Contract     Contract     Contract     Contract     Contract     Contract     Contract     Contract     Contract     Contract     Contract     Contract     Contract     Contract           Contract <th></th> <th>🗞 🌲 🌑 🎱 Pyccuni (r 👘 Abina Talantbekoma 🐲</th>                                                                                                    |                                                                                     | 🗞 🌲 🌑 🎱 Pyccuni (r 👘 Abina Talantbekoma 🐲                                                                                                    |
| Tansary Desarse dofynesses Ha Dockoe Roomeran       Important Dockoe Roomeran dockoe Roomeran         Image Desarse dofynesses Ha Dockoe Roomeran       Important Dockoe Roomeran dockoe Roomeran         Image Desarse dofynesses Ha Dockoe Roomeran       Important Dockoe Roomeran dockoe Roomeran                                                                                                    | Total W                                                                                                    | Олектронные курсы Рипкинте при мон ке                                               | Пенек курсов                                                                                                    |
| Colf dyseugoouggeme enconceces pancine.       Image: Description of the pancine of the pancine of the          | Conferences       Image: Conference and Conference and C          | asaat 🔒 Zhoush addeer 📸 Colevan 🖻 Maragitus                                         | т∰ Серыть Блоня 💉 Стандартный                                                                                                    |
| Image: Decision and the property of the property of the propert | Image: Section of Systems of Systems of System | сойт функционирует в тестовом режине.                                               |                                                                                                    |
|                                                                                                    |                                                                                                    | Планирование обучения на основе компете.<br>Краз Краз Краз Краз Краз Краз Краз Краз | Hashrauga     Sakasa     Sakasa     Anonéa dalamar     Nonopisana dalamar     Nonopisana dalamar     Nonopisana dalamar     Nonopisana dalamar     Nonopisana dalamar     Nonopisana dalamar     Nonopisana dalamar     Nonopisana dalamar     Nonopisana dalamar     Nonopisana dalamar     Nonopisana dalamar     Nonopisana dalamar     Nonopisana dalamar |

**9.** ШАГ: Открыв портал дистанционного обучения Вы, выбираете курс для прохождения курсов повышения квалификации по вашему выбранному предмету:

- 1) "Социальная педогогика"
- 2) "Библиотековедения"
- "Повышения квалификации педагогов внешкольных организаций (РУМЦЭВ"Балажан)."

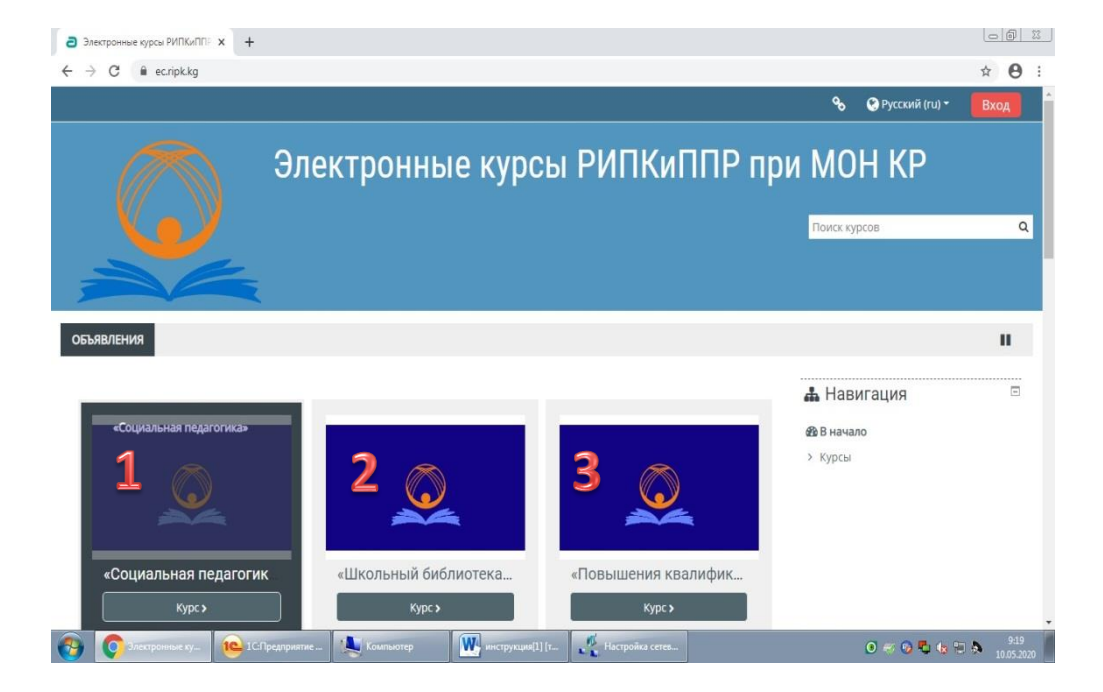

**10. ШАГ:** Выбираете курс, нажимаете ("кликаете") на него и выйдет "окошко" – **КОДОВОЕ СЛОВО**. Вы вводите код в соответствии с курсом:

1"Социальная педогогика"

2"Библиотековедения"

3"Повышения квалификации педагогов внешкольных организаций (РУМЦЭВ"Балажан)."

## Затем нажимаете на ЗАПИСАТЬСЯ НА КУРС

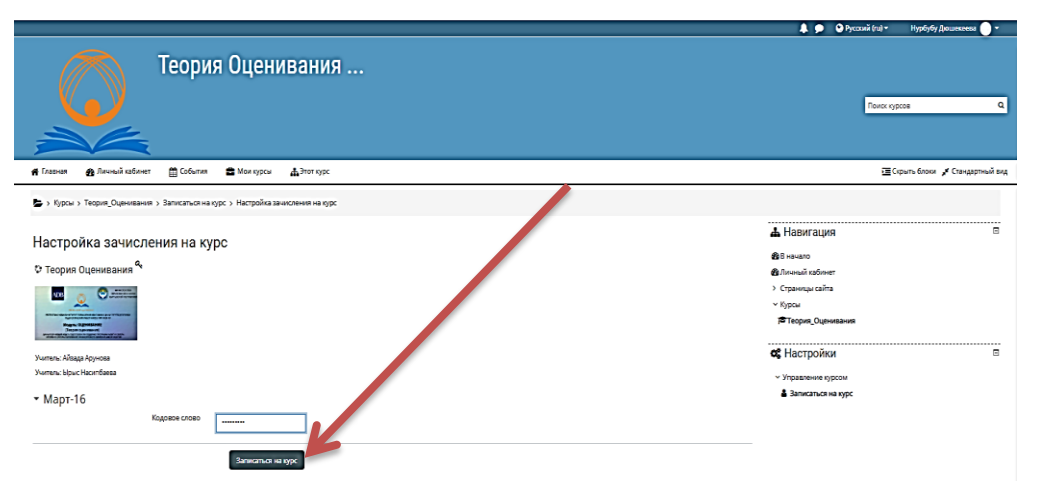

## 11. ШАГ: Открывается выбранный курс дистанционного

## обучения. Введите логин и пароль

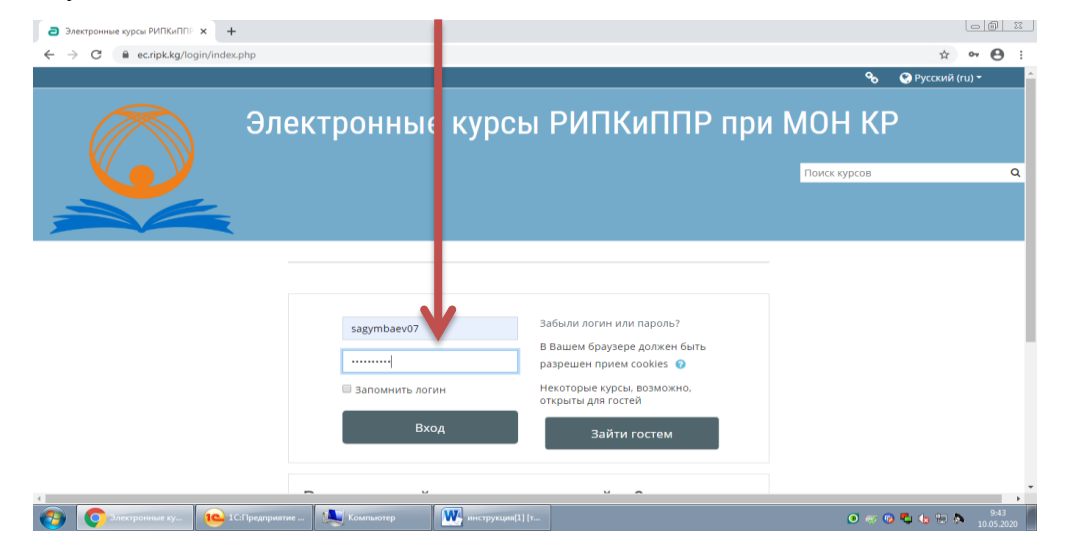

**12. ШАГ:** *Выбираете* тему заданный, согласно по учебному плану преподавателями и совместно приступаете к изучению курса

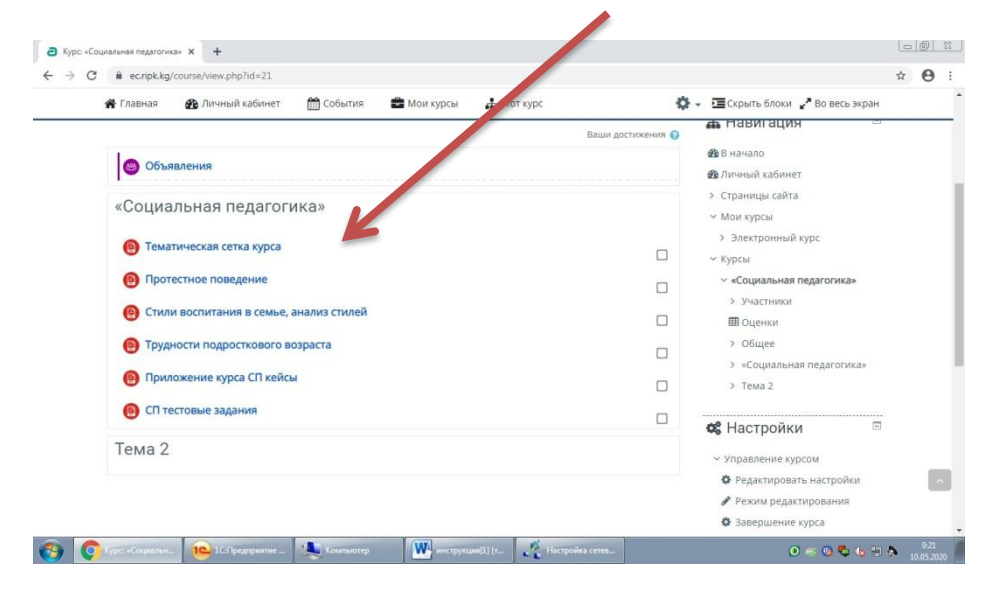

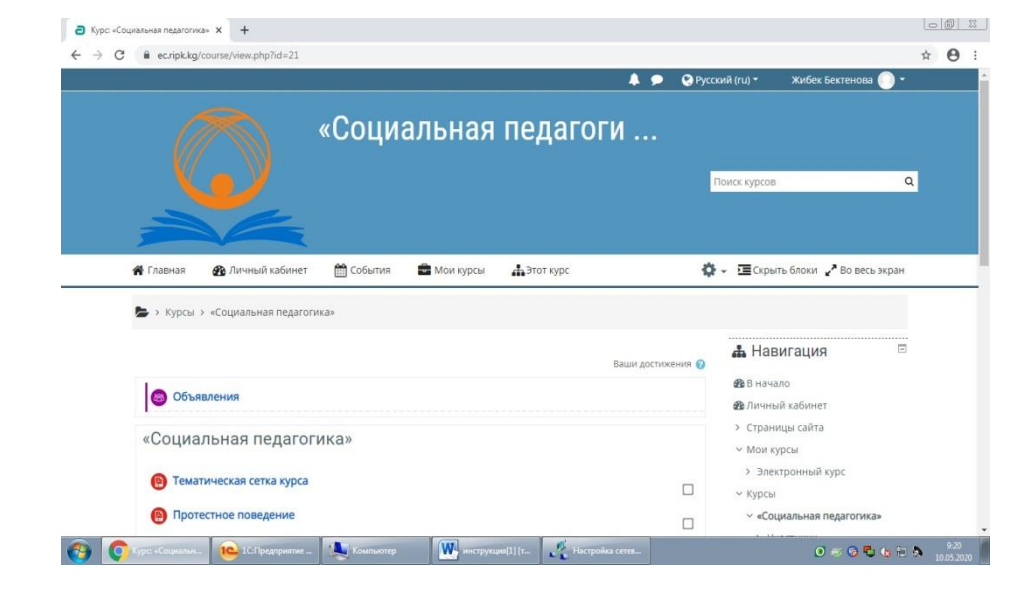

По всем вопросам по повышению квалификации в дистанционной форме обращайтесь с **9.00 ч.-18.00 ч.** по номерам: 0312 658285 (приёмная РИПКиППР при МОН КР)

0707 280496 (Жибек)

6